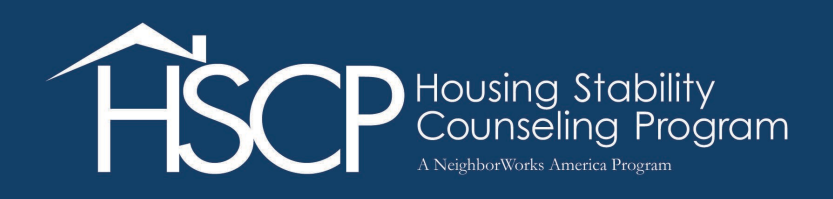

## HSCP Hightail Upload Instructions

## First, save your files as a ZIP file

- 1. Save all files you wish to submit for review to your desktop
- 2. Select each file while holding the CTRL key. Once all the files are selected, right-click and select "Send to" and "Compressed (zipped) folder". The newly saved ZIP folder should appear on your Desktop. Please save the ZIP file with your Agency Name.

| RRFC_Ram<br>Cliant File | PRFC_<br>m Clie<br>Review<br>pie U<br>2.d | Open         Edit         New         Print         7-Zip         Scan for Viruses         Share with                          | • |                                                                                                    |  |
|-------------------------|-------------------------------------------|----------------------------------------------------------------------------------------------------|---|----------------------------------------------------------------------------------------------------|--|
| ahbo                    |                                           | Se <u>n</u> d to<br>Cu <u>t</u><br>Copy<br>Create <u>s</u> hortcut<br><u>D</u> elete<br>Rena <u>m</u> e<br>P <u>r</u> operties |   | Bluetooth device         Compressed (zipped) folder         Desktop (create shortcut)         Documents         Fax recipient         Mail recipient         Windows (C:)         Apps (\\wdcfil02p) (K:)         Data (\\wdcfil02p) (P:) |  |
| AME                     | RIC                                       |                                                                                                    | 9 | Support (\\WDCFIL02P) (T:)                                                                                                    |  |

## Next, go to the HSCP Hightail site for secure file upload

- 3. Follow this link or copy and paste it into your web browser:
  - <u>https://spaces.hightail.com/uplink/HSCP</u>

The following screen should appear:

• Drag and drop your saved file into the "Drag files anywhere" box or select "My Computer" as shown in red below.

| NeighborWorks-             |
|----------------------------|
| Deliver files directly to  |
|                            |
| HSCP<br>hscp_ftp@nw.org    |
|                            |
|                            |
| Drag files anywhere        |
| OR ADD FROM<br>MY COMPUTER |
|                            |
|                            |
|                            |

If you drag and drop your file into the box, you will see the confirmation screen detailed in step 6 and your upload is complete.

4. If you select "My Computer", a new window will appear. Select the items you wish to upload, then click "Open." If your ZIP folder was saved to the Desktop (as shown in Parts 1 and 2 below), select the Desktop shortcut on the left and select the items you wish to upload there.

Step 4 - Part 1

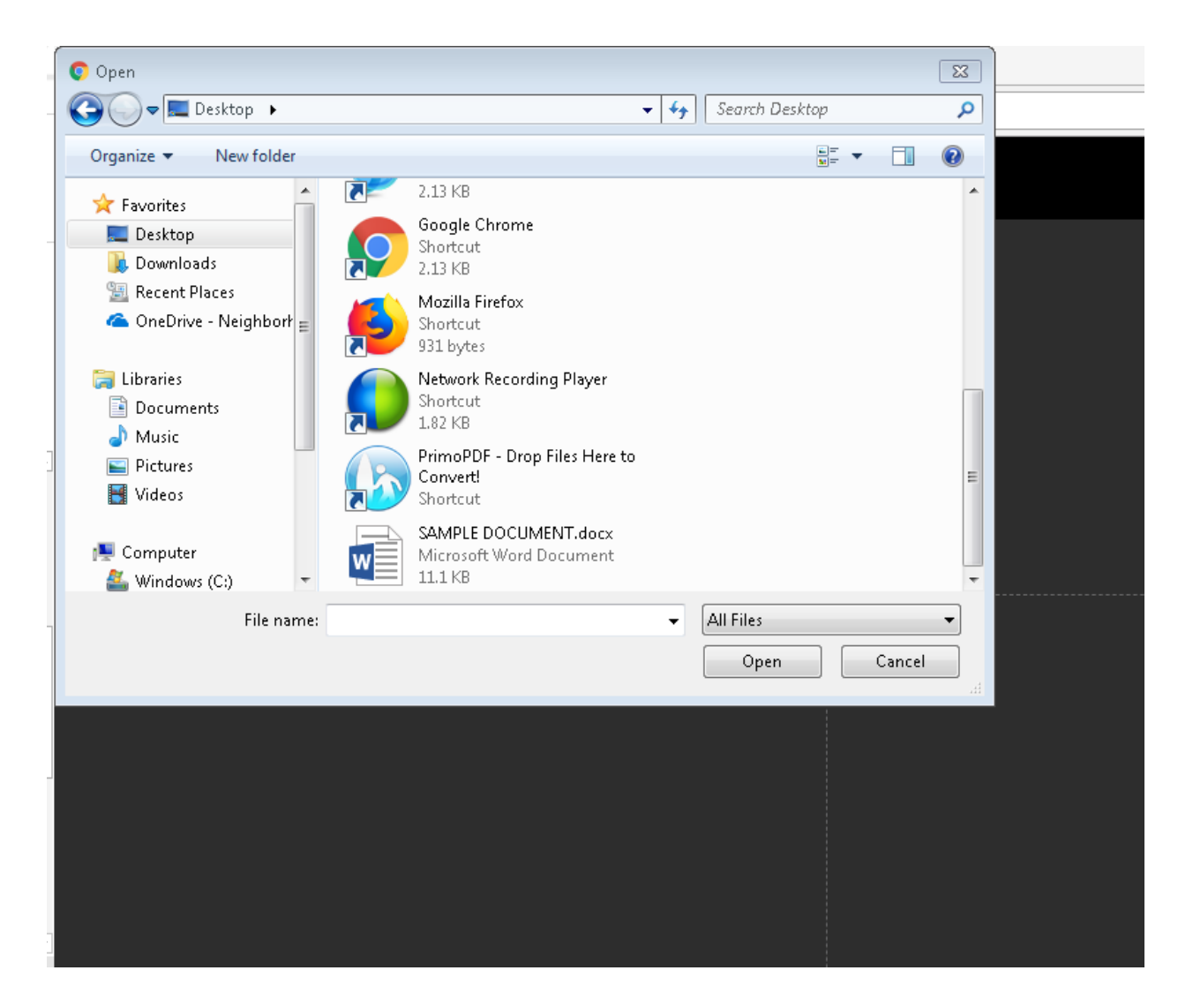

## Step 4 – Part 2

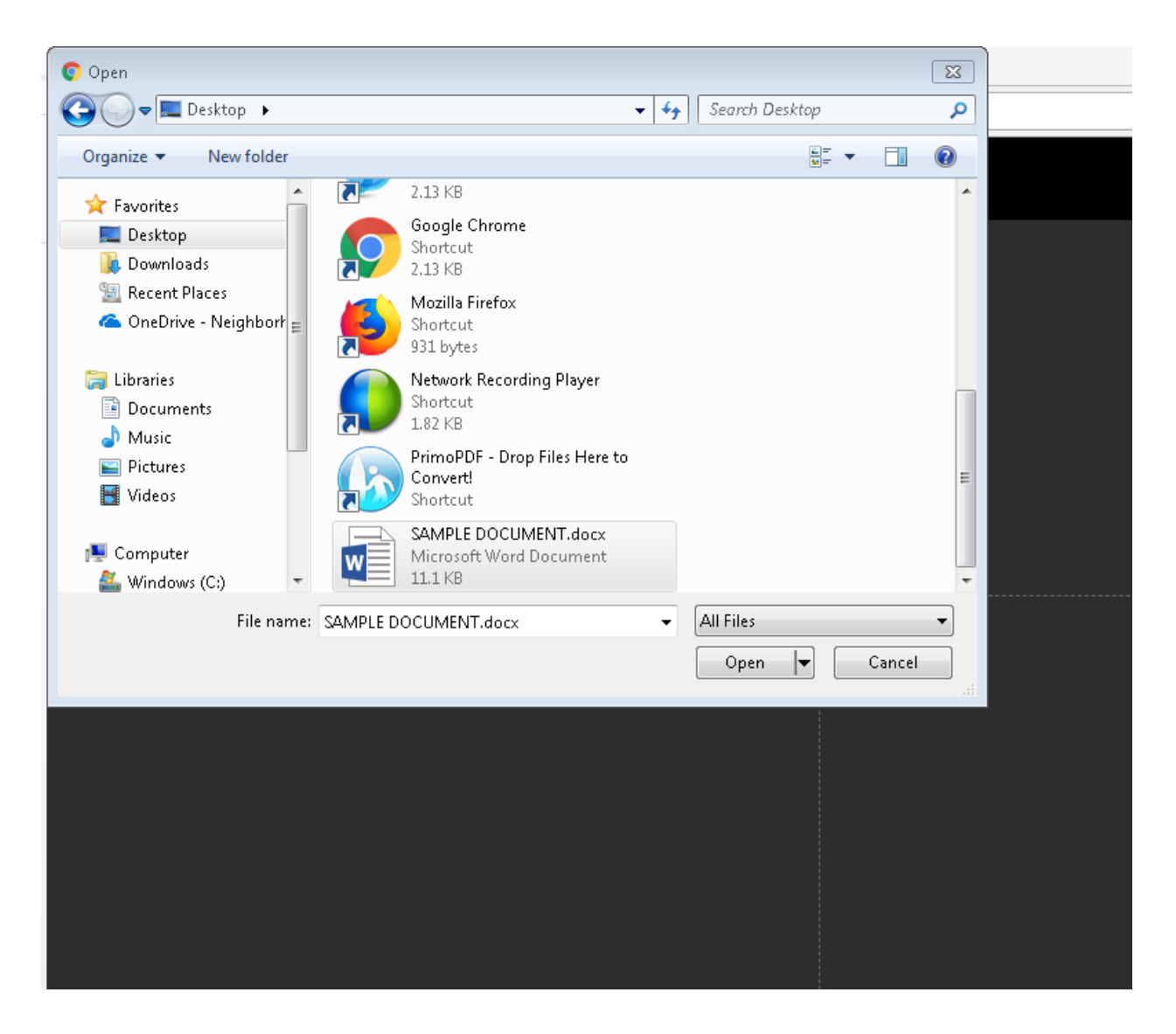

5. The files you wish to upload should appear on the right-hand side of the screen. In the "MESSAGE" field, please enter:

(Agency Name) uploaded (File Name) (Uploader Name) (Uploader Email)

Once you are done, click "UPLOAD."

| FROM   Image: Distribution of the streng degree of the streng degree of the streng de | Deliver files directly to                                                         |                                |  |  |  |  |
|----------------------------------------------------------------------------------------------------|-----------------------------------------------------------------------------------|--------------------------------|--|--|--|--|
| FROM   Image: Discreption of the state of the state of |                                                                                   |                                |  |  |  |  |
| FROM   Image: Discrepting in more   hscp_tp@nw.org     MESSAGE   "Agency Name" uploaded "File Name!   Uploader Name - Uploader "File Name.org     MOMORE FILES                                                                                                    | HSCP                                                                              |                                |  |  |  |  |
| FROM     Image: Description of the properties of the properties           |                                                                                   | hscp_ftp@nw.org                |  |  |  |  |
| FSCP   hsp_ftp@nw.org   MESSAGE   "Agency Name" uploaded "File Name!    Uploader Name -   Uploader @AgencyName.org   MORE FILES                                                                                                    | FROM                                                                              | Agency Name - File Name.docx 🗙 |  |  |  |  |
| MESSAGE<br>"Agency Name" uploaded "File Name!<br>Uploader @AgencyName.org<br>ADD MORE FILES<br>UPLOAD                                                                                                    | HSCP<br>hscp_ftp@nw.org                                                           |                                |  |  |  |  |
| "Agency Name" uploaded "File Name".<br>Uploader Name -<br>Uploader@AgencyName.org<br>ADD MORE FILES                                                                                                    | MESSAGE                                                                           |                                |  |  |  |  |
| ADD MORE FILES                                                                                                    | "Agency Name" uploaded "File Name".<br>Uploader Name -<br>Uploader@AgencyName.org |                                |  |  |  |  |
| UPLOAD                                                                                                    |                                                                                   | ADD MORE FILES                 |  |  |  |  |
|                                                                                                    |                                                                                   | UPLOAD                         |  |  |  |  |

Housing Stability Counseling Program Page **5** of **6**  6. Once your files have been uploaded, you will see the screen below

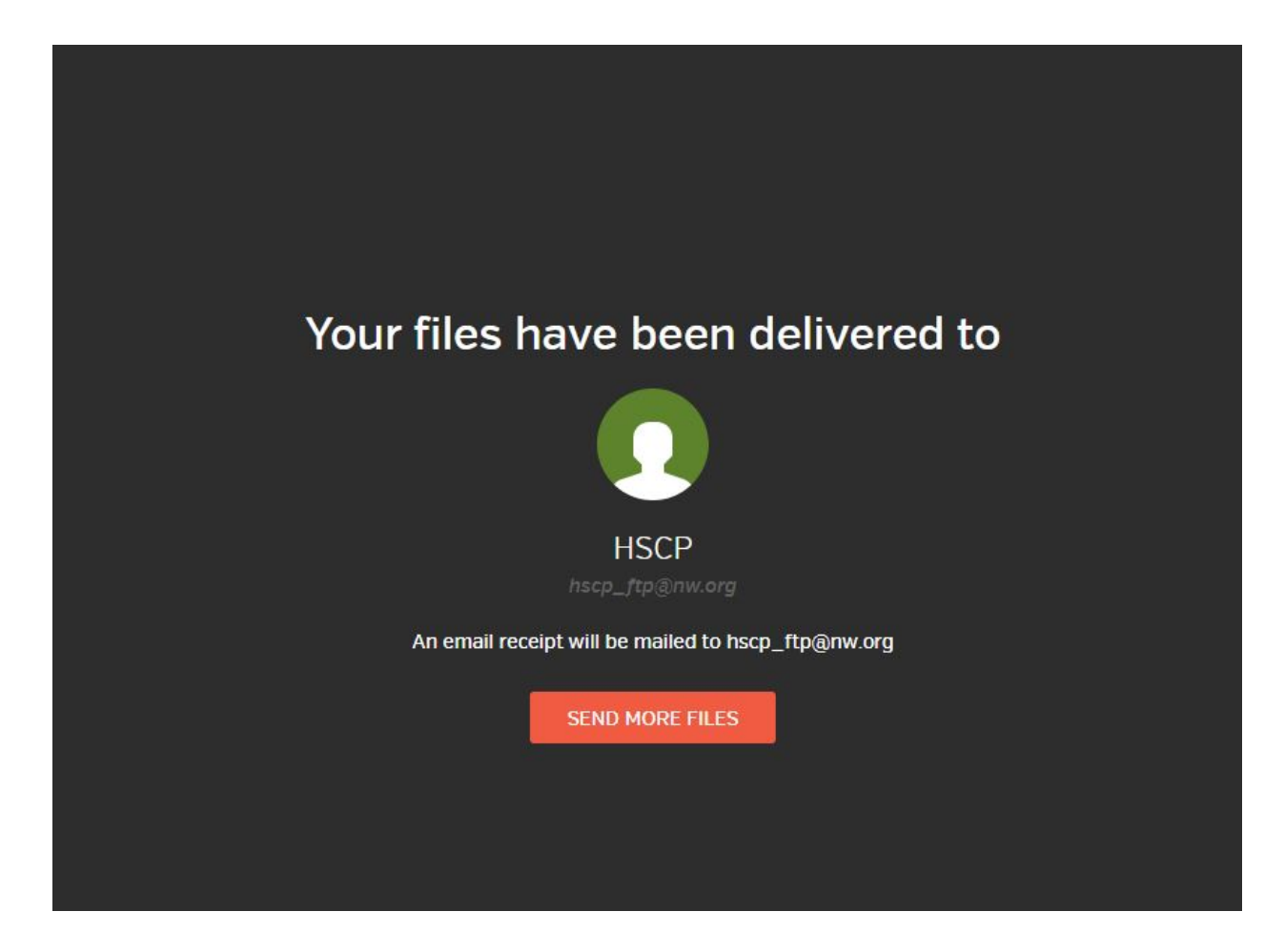

Once you see this confirmation, your upload is complete.

If you need further assistance uploading your files, please email the HSCP Team at <u>counseling@nw.org</u>